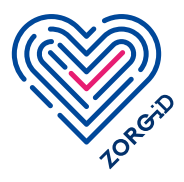

# Stappenplan voor zorgmedewerker: registreren voor ZORG-ID Smart

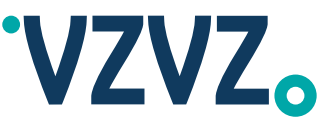

Met dit stappenplan kunt u zich registreren voor ZORG-ID Smart. Voordat u met dit stappenplan aan de slag kan, moet u het registratieproces algemeen ZORG-ID smart (deel 1) doorlopen hebben. Lees het stappenplan eerst volledig door voordat u ermee aan de slag gaat.

Bij deze optie heeft u eenmalig een UZI-pas nodig. Heeft u geen UZI-pas? Download dan het stappenplan 2. Optie 2B: Registratieproces door portaalbeheerder in samenwerking met zorgmedewerker.

## Stap 1 t/m 3

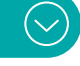

### **Stap 1** Voorbereiding

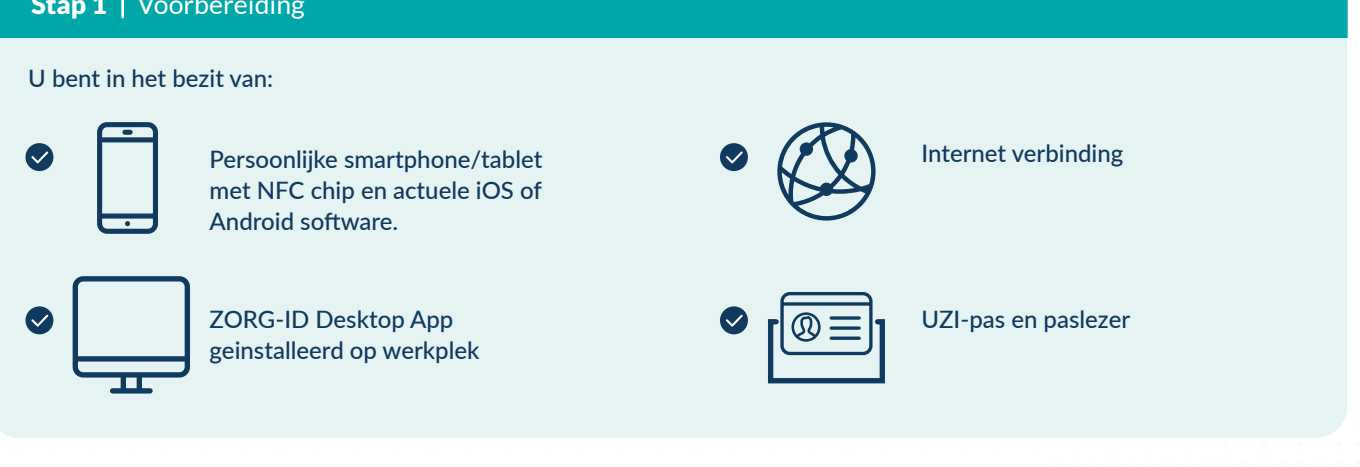

#### Stap 2 App op smartphone

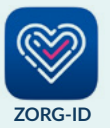

Via de App Store of in Google Play van de smartphone installeert u de gratis app ZORG-ID Mobile App met dit logo. Deze is te vinden door te zoeken op ZORG-ID. Bij het aanklikken zou een beveiligingsmelding om de store te openen kunnen verschijnen.

| 1 |       |
|---|-------|
|   | ***** |
|   | •     |

U opent de ZORG-ID Mobile App en voert een nieuw 6-cijferig pincode. Onthoud deze voor toekomstige sessies.

#### Stap 3 | Inloggen ZORG-ID portaal

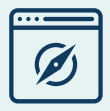

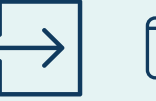

Klik op 'Inloggen' en daarna op 'Inloggen met UZI-pas'.

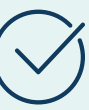

Accepteer het openen van de ZORG-ID Desktop App door de browser

Open het ZORG-ID Portaal door de volgende URL te openen in een browser:

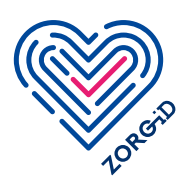

## **Stappenplan voor zorgmedewerker:** registreren voor ZORG-ID Smart

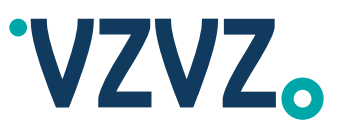

 $(\sim)$ 

versie: april 2024

# Stap 4 en 5

| Stap 4   Sessie accepteren                                                      |                                                                                                    |                                                       |                                                                             |  |
|---------------------------------------------------------------------------------|----------------------------------------------------------------------------------------------------|-------------------------------------------------------|-----------------------------------------------------------------------------|--|
| Neem uw UZI-pas bij de hand.                                                    |                                                                                                    |                                                       |                                                                             |  |
| Plaats uw UZI-pas<br>in de lezer.                                               | ******   Voer de PIN in.                                                                                     | Klik daarna op 'Ja'<br>om de sessie te<br>accepteren. | Het ZORG-ID<br>Portaal is nu ingelogd<br>en u ziet een<br>overzichtsscherm. |  |
|                                                                                 |                                                                                                    |                                                       |                                                                             |  |
| Stap 5   Registreren (vo                                                        | olg de stappen van links naar i                                                                              | rechts)                                               |                                                                             |  |
| Klik in het<br>overzichtsscherm op<br>'Start' om te beginnen<br>met registeren. | In het dialoogvenster<br>dat opent zijn de<br>eerste waardes al<br>ingevuld op basis van<br>de UZI-pas data. | Vul uw geboortedatum<br>in en druk op 'Opslaan'.      | Er verschijnt een<br>nieuw dialoogvenster<br>met een QR-code.               |  |
| Pak uw smartphone<br>erbij. Open de<br>ZORG-ID Mobile<br>App op uw              | Scan de QR-code<br>met de ZORG-ID<br>Mobile App.                                                             | De ZORG-ID<br>Mobile App toont<br>de identiteit.      | Bevestig de identiteit.<br>U kunt ZORG-ID Smart<br>nu gebruiken.            |  |
| sinai tpriorie.                                                                 |                                                                                                    |                                                       |                                                                             |  |

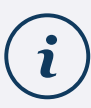

De gebruikershandleiding ZORG-ID Smart kunt u downloaden

Hierin vindt u ook informatie over het maken van een back-up. We adviseren u dit regelmatig te doen.